# UCS B sery و ACI عم VMM لاجم لماكت نيوكت

## تايوتحملا

### ةمدقملا

نم (UCS) ةدحوملا ةبسوحلا ماظن جمدل ةبولطملا نيوكتلا تاوطخ دنتسملا اذه فصي (ACI) تاقيبطتلا ىلع ةزكترملا ةيساسأ ةينب ةينب قينب يف Cisco نم B ةلسلسلا (ACI) قيرهاظلا ةزهجألا ريدم لاجم لماكت ةدايز ىلع لمعت

### ةيساسألا تابلطتملا

### تابلطتملا

دنتسملا اذهل ةصاخ تابلطتم دجوت ال.

### ةمدختسملا تانوكملا

ةيلاتلا جماربلاو ةيداملا تانوكملا تارادصإ ىلإ دنتسملا اذه يف ةدراولا تامولعملا دنتست:

- نييقرو نيلوحمو نييدومع نيلوحم نم نوكتت (ACI) تاقيبطتلا ىلع ةمئاق ةينب •
- نييفيل ليصوت يذفنم عم UCS B Series لكيه •
- VMware ESXi عم UCS B Series ةيلصنلا مداوخلا •
- (APIC) ةيساسألا ةينبلا ةسايس قيبطتب ةصاخلا مكحتلا ةدحو •

ةصاخ ةيلمعم ةئيب يف ةدوجوملا ةزهجألاا نم دنتسملا اذه يف ةدراولا تامولعملا ءاشنإ مت. تناك اذإ .(يضارتفا) حوسمم نيوكتب دنتسملا اذه يف ةمدختسُملا ةزهجألا عيمج تأدب رمأ يأل لمتحملا ريثأتلل كمهف نم دكأتف ،ةرشابم كتكبش.

## نيوكتلا

VMM لاجم ءاشنإ

لحلا نوكي ةنيعم دويق كانه .مداخ زاهج يأ ىلع VMM لاجم رشنل لثامم نيوكتلا اذه مظعم هذه ليدبلا لحلا تانيوكت ءاعدتسإ متيو .ةنيعم ةقيرطب APIC نيوكت اهلجأ نم ليدبلا ءارجإلا اذه يف ددحم لكشب.

1. **تاسايس** < ءانب رتخأ ،APIC مدختسم ةهجاو نم .يكيمانيد VLAN عمجت ءاشنإب مق عمجت ءاشنإ<VL**AN<تاعمجت** < **لوصولا** VLAN.

| System    | Ten      | ants      | Fabric       | -Vi  | rtual Net   | working- |
|-----------|----------|-----------|--------------|------|-------------|----------|
| Inve      | ntory    | I Fab     | ric Policies | I Ac | cess Polici | 88 🔶     |
| -         |          |           |              |      | -           |          |
| Policies  | 5        |           |              |      |             | =  ()    |
| > 🕩 Quid  | k Start  |           |              |      |             |          |
| > 📰 Swit  | ches     |           |              |      |             |          |
| > 🔚 Mod   | ules     |           |              |      |             |          |
| > 📄 Inter | faces    |           |              |      |             |          |
| > 📰 Polic | cies     |           |              |      |             |          |
| V 🖬 Pool  | s        | /         |              |      |             |          |
|           | /LAN     | Creat     | e VI AN Poo  |      | _           |          |
| > 🖬 🗸     | XLAN     | Great     | CYLANTOO     |      |             |          |
| > 📰 🗸     | /SAN     |           |              |      |             |          |
| > 🕅 V     | SAN A    | ttributes |              |      |             |          |
| > 📰 N     | Aulticas | t Addres  | ŝS           |      |             |          |
| > 📄 Phys  | sical an | d Extern  | al Domains   |      |             |          |

لقح يف عمجتلا مسا لخدأ :ةمولعم اذه تلخد ،ةذفان ةكرب create VLAN لا حتفي امدنع 2. زمرلا ىلا ةفاضالاب **(+) نيمضتلا لتك** قوف رقنا.**يكيمانيد عيزوت** قوف رقنا.مسالا قوف رقنا.تاقاطن ءاشنإ ةشاش نم قاطنلا لوقح يف نيمضتلا لتك قاطن لخدأو **قيلمع كلسلا ىلع وأ يجراخ** تقطقط.عيزوتلا عضو لقحل **يكيمانيد عيزوت** ىلع رقنا.كK قوف رقناو.**قلسبك** .

|     |                        |                          |                                           |                              | 0.0                                                                                                    |
|-----|------------------------|--------------------------|-------------------------------------------|------------------------------|----------------------------------------------------------------------------------------------------|
|     | Create VLAN I          | 2001                     |                                           |                              | <b>?</b> ×                                                                                                    |
|     | Specify the Pool ide   | ntity                    |                                           |                              |                                                                                                    |
|     | Name                   | e: Demo-pool             |                                           |                              |                                                                                                    |
|     | Description            | n: optional              |                                           |                              |                                                                                                    |
|     |                        |                          |                                           |                              |                                                                                                    |
|     | Allocation Mode        | : Dynamic Allocatio      | n Static Allocation                       |                              |                                                                                                    |
|     | Encap Blocks           | st                       |                                           |                              | ¥ +                                                                                                    |
|     |                        | VLAN Range               | Allocation Mode                           | Role                         |                                                                                                    |
| Cre | eate Ranges            |                          |                                           |                              | 08                                                                                                    |
| Spe | cify the Encap Block R | ange                     |                                           |                              |                                                                                                    |
|     | Type: VLAN             | 1                        |                                           |                              |                                                                                                    |
|     | Range: VLA             | N V 100                  | - VLAN V 199                              |                              |                                                                                                    |
|     | Allocation Mode: Dv    | namic Allocation         | herit allocMode from parent               | Mocation                     |                                                                                                    |
|     | Anocation mode.        | namic Anocation          | Static P                                  | hiocation                    |                                                                                                    |
|     | Role: Ext              | ternal or On the wire er | ncapsulations Internal                    |                              |                                                                                                    |
|     |                        |                          |                                           |                              |                                                                                                    |
|     |                        |                          |                                           |                              |                                                                                                    |
|     |                        |                          |                                           |                              | Cancel OK                                                                                                    |
| Cre | eate VI AN Po          | ol                       |                                           |                              | 00                                                                                                    |
| 011 |                        |                          |                                           |                              |                                                                                                    |
| Spe | city the Pool identif  | .y                       |                                           |                              |                                                                                                    |
|     | Name:                  | Demo-pool                |                                           |                              |                                                                                                    |
|     | Description:           | optional                 |                                           |                              |                                                                                                    |
|     |                        |                          |                                           |                              |                                                                                                    |
|     | Allocation Mode:       | Dynamic Allocation       | n Static Allocation                       |                              |                                                                                                    |
|     |                        |                          |                                           |                              |                                                                                                    |
|     | Encap Blocks:          |                          |                                           |                              | = 1                                                                                                    |
|     | Encap Blocks:          | VI AN Dapag              | Allocation Made                           | Dala                         | <b>T</b> +                                                                                                    |
|     | Encap Blocks:          | VLAN Range               | Allocation Mode                           | Role                         | +                                                                                                    |
|     | Encap Blocks:          | VLAN Range<br>[100-199]  | Allocation Mode<br>Inherit allocMode from | Role<br>n par Exter          | + nal or On the wire en                                                                                                    |
|     | Encap Blocks:          | VLAN Range<br>[100-199]  | Allocation Mode<br>Inherit allocMode from | Role<br>n par Exter          | + nal or On the wire en                                                                                                    |
|     | Encap Blocks:          | VLAN Range<br>[100-199]  | Allocation Mode                           | Role<br>n par Exter          | + nal or On the wire en                                                                                                    |
|     | Encap Blocks:          | VLAN Range<br>[100-199]  | Allocation Mode<br>Inherit allocMode from | Role<br>n par Exter          | + nal or On the wire en                                                                                                    |
|     | Encap Blocks:          | VLAN Range<br>[100-199]  | Allocation Mode<br>Inherit allocMode from | Role<br>n par Exter          | + nal or On the wire en                                                                                                    |
|     | Encap Blocks:          | VLAN Range<br>[100-199]  | Allocation Mode                           | Role<br>n par Exter          | + nal or On the wire en                                                                                                    |
|     | Encap Blocks:          | VLAN Range<br>[100-199]  | Allocation Mode<br>Inherit allocMode from | Role<br>n par Exter          | + nal or On the wire en                                                                                                    |
|     | Encap Blocks:          | VLAN Range<br>[100-199]  | Allocation Mode<br>Inherit allocMode from | Role<br>n par Exter<br>Cance | The second second se |

**لاجم ءاشناٍ < VMW > VMware تالاجم < ةيرهاظ تاكبش** رتخأ ،APIC مدختسم ةهجاو نم .3

| System    | Tenants   | Fabric            | Virtual Networking |
|-----------|-----------|-------------------|--------------------|
|           |           |                   | Inventory          |
| Inventory | /         |                   | 0 = 0              |
| C Quick S | Start     |                   |                    |
|           | omains    |                   |                    |
| > 🕅 Mic   | rosoft    |                   |                    |
| > 🕅 Ope   | enStack   |                   |                    |
| > 📰 Rec   | l Hat     |                   |                    |
| VM        | ware      |                   | _                  |
| Contai    | Create v  | Center Domain     | -                  |
| > 🖬 Clo   | Save as   |                   |                    |
| > 🕅 Kub   | Post      |                   |                    |
|           | enS Share |                   |                    |
|           | Open In   | Object Store Brow | ser                |

#### vCenter.

يف لاجملا مسا لخدأ :تامولعملا هذه لخدأ ،Create vCenter domain ةذفان رهظت امدنع .4 مزل اذإ ءاشنإ) رتخأ.**حاتفم عزوي VMWare vSphere** ققطقط.يرهاظلا لوحملا مسا لقحلا قحلملل قلباقلا ةدحولا فيرعت فلم قلدسنملا ةمئاقلاا نم **قيبيرجتلا قخسنلا** (رمألا تاكبش عمجتل قلدسنملا ةمئاقلا نم **(يكيمانيد) يبيرجتلا عمجتلا** رتخأ.قنرتقملا دامتعا تامولعم لخدأو زمرلا ىلإ قفاضإلاب **(+) vCenter دامتعا تانايب** قوف رقنا.vLAN رقنا.VLAN قوف رقناو."vCenter دامتعا تانايب عاميا" راوحل عبرم يف كب قصاخلا على مراحل الم

لاسرا.

| Create vCenter Domain            | 0 S                                                                                                    |
|----------------------------------|----------------------------------------------------------------------------------------------------|
| Specify vCenter domain users and | controllers                                                                                                    |
|                                  | ne: Demo-VMM                                                                                                    |
| Virtual Swit                     | ch: VMware vSphere Distributed Switch Cisco AVS Cisco AVE                                                                                                    |
| Associated Attachable Entity Pro | ile: Demo-AEP                                                                                                    |
| Delimi                           | ter:                                                                                                    |
| Enable Tag Collecti              |                                                                                                    |
| Access Mo                        | de: Read Only Mode Read Write Mode                                                                                                    |
| Endpoint Retention Time (second  | 0 (iterational interaction in the second interaction in the second in the second interaction in the second interaction interaction in the second interaction interaction |
| >VLAN Po                         | pol: Demo-pool(dynamic) 🗸 🔁                                                                                                    |
| Security Doma                    | ns: The second second sec                                                                                                    |
|                                  | Name Description                                                                                                    |
| vCenter Credenti                 | als:                                                                                                    |
|                                  | Profile Name Lisemame Description                                                                                                    |
|                                  | Prome Name Osemane Description                                                                                                    |
| Create vCenter                   | Credential (2)                                                                                                    |
| Specify account profile          |                                                                                                    |
| Name:                            | Demo-VMM-Creds                                                                                                    |
| Description:                     | optional                                                                                                    |
|                                  |                                                                                                    |
| Username:                        | root                                                                                                    |
| Password:                        |                                                                                                    |
| Confirm Password:                |                                                                                                    |
|                                  | Cancel OK                                                                                                    |

5. لاجم ةذفان نم vCenter ناونع بناجب زمر ىلإ ةفاضإلاب **(+)** ناونع قوف رقنا تذفان روهظ دنع تامولعملا هذه لخدأ .هتدهاشمل لفسأل ريرمتلا مزلي دقو vCenter، Create vCenter Controller:

| vCenter: |      |    |      | T +              |
|----------|------|----|------|------------------|
|          | Name | IP | Туре | Stats Collection |

#### رتخأ.لاجم (ناونع وأ) مسإ فيضملا يف ناونع وأ مسإ فيضملا تلخد زكرم لقح يف تانايبلا زكرم مسا لخدأ.DVS رادصإ ةلدسنملا ةمئاقلا نم **يضارتفالا** دامتعالا تانايب ةلدسنملا ةمئاقلا نم Demo-VMM-Creds رتخأ.تانايبلا دامتعالا تانايب ال.

| Add vCenter Cor            | ntroller         |   | 08        |
|----------------------------|------------------|---|-----------|
| Specify controller profile | е                |   |           |
| vCenter Controlle          | er               |   |           |
| Name:                      | Demo-vCenter     |   |           |
| Host Name (or IP Address): | 192.168.100.50   |   |           |
| DVS Version:               | vCenter Default  | ~ |           |
| Stats Collection:          | Disabled Enabled |   |           |
| Datacenter:                | jristain         |   |           |
| Management EPG:            | select an option | ~ |           |
| Associated Credential:     | Demo-VMM-Creds   | ~ |           |
| Associated Credential:     | Demo-VMM-Creds   | ~ |           |
|                            |                  |   |           |
|                            |                  |   |           |
|                            |                  |   |           |
|                            |                  |   |           |
|                            |                  |   | Cancel OK |
|                            |                  |   | Cancel    |

#### vCenter يف DVS ءاشنإ نم ققحتلا

الالا) عزوم يرهاظ لوحم ةفاضإو "ةريخألا ماهملا" ةذفان يف ةديدجلا ماهملا ضعب ىرت نأ بجي (DVS) عزوم يرهاظ لوحم ةفاضإو "مراخ يف مداخ يف

| Recent Tasks                                         |                                       |           |          |              |                |                      |
|------------------------------------------------------|---------------------------------------|-----------|----------|--------------|----------------|----------------------|
| Name                                                 | Target                                | Status    | Details  | Initiated by | vCenter Server | Requested Start Ti 💎 |
| Create a vSphere Distributed Switch                  | Demo-VMM                              | Completed |          | root         | JRISTAIN-VCE   | 4/9/2015 10:38:57 AM |
| Create alarm                                         | Demo-VMM                              | Completed |          | root         | JRISTAIN-VCE   | 4/9/2015 10:38:57 AM |
| Create alarm                                         | 📁 Demo-VMM                            | Completed |          | root         | JRISTAIN-VCE   | 4/9/2015 10:38:56 AM |
| Create folder                                        | jristain                              | Completed |          | root         | JRISTAIN-VCE   | 4/9/2015 10:38:56 AM |
| ☐ 🛃 JRISTAIN-VC<br>□ 🛄 jristain<br>□ 📂 Demo<br>□ 🛲 D | ENTER<br>-VMM<br>emo-VMM<br>J Demo-VI | MM-DVUp   | links-63 |              |                |                      |

ل (NICs) ةكبشلا ةهجاو تاقاطب ىلع LLDP وأ CDP نيكمت نم ققحتلا/ءاشنإ

#### UCS

نأ ديرت تنأ لوكوتورب فاشتكإلاا ترتخأ عيطتسي تنأ ،ACI يف UCS B تنأ رشني امدنع يف عون لك نيوكت ةيفيك لالخ نم مسقلا اذه كلصي .فيضملا فشتكي نأ لمعتسي ريدم UCS.

ةكبشلا ةەجاو ةقاطب ىلع (CDP) فاشتكا لوكوتورب لىطعت متي ،يضارتفا لكشب لطعم CDP ىلع يوتحي يضارتفالا ةكبشلا يف مكحتلا جەن نأل (vNIC) (vNIC) قيرەاظلا ديدج جەن ءاشنإ وأ ،يضارتفالا ةكبشلا يف مكحتلا جەن لىدعت امإ كنكمي ،CDP نىكمتل فلم لك يف (vNIC) ةكبش قەجاو ققاطب لك ىلع جەنلا اذە قىبطتب مق مث .CDP نىكمت عم نأل ارظن يضارتفالا ةكبشلا يف مكحتلا جەن لىدعت متي ،لاثملا اذە يف .قمدخ فىرعت نأل ارظن يضارتفالا قكبشلا يف مكحتلا جەن لىدىت مى الائملا اذە يۇ .

| Equipment Servers LAN SAN VM Admin                                                                                                    | General Events |                                                                                                    |
|----------------------------------------------------------------------------------------------------|----------------|----------------------------------------------------------------------------------------------------|
| Filter: Al                                                                                                    | Actions        | Properties                                                                                                    |
| LAN<br>Appliances<br>Internal LAN<br>CAppliances<br>Linternal LAN<br>CAppliances<br>Linternal LAN<br>CAPPolicies<br>Default vNIC Behavior<br>Dynamic vNIC Connection Policies<br>Flow Control Policies<br>Flow Control Policies<br>CAP Policies<br>LAN Connectivity Policies<br>CAP Policies<br>CAP Policies |                | Name: default Description: Owner: Local ODP: Obsabled O Enabled MAC Register Mode: Only Native Vlan O All Host Vlans Action on Uplink Fail: O Link Down O Warning MAC Security Forge: Allow Deny |

الالاي المالية المالية المالية المالية المالية المالية المالية المالية المالية المالية المالية (NICs) المالية ا المالية المالية المالية المالية المالية المالية المالية المالية المالية المالية المالية المالية المالية المالية ا

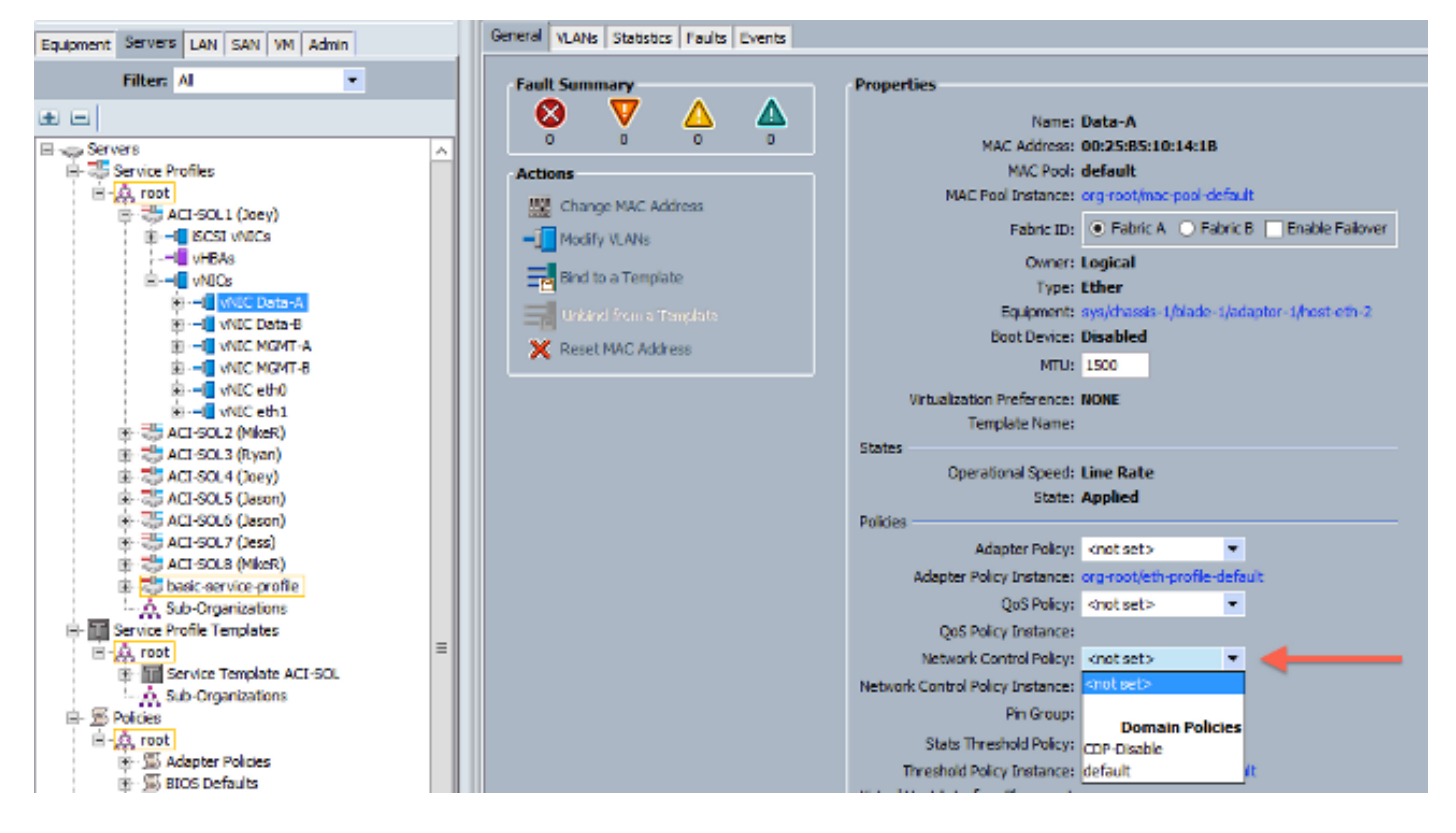

للحا) طابترالاا ةقبط فاشتكا لوكوتورب UCS معدي ،ثدحألاا تارادصإلااو (4b)2.2 رادصإلاا يف اضيأ كنكمي هنأ ينعي اذهو .ةيلصنلا مداوخلا ىلإ لصت يتلا ةينبلا طبر ذفانم نم اذه ليغشتب تمق اذإ جيسنلاو vCenter يف ةفيضملا تائيبلا فاشتكال LLDP مادختسإ لوكوتورب نيكمت كنكمي نكلو ،هالعأ روكذملا هسفن وه نيوكتلاو .ثدحأ رادصإ وأ رادصإلا LLDP

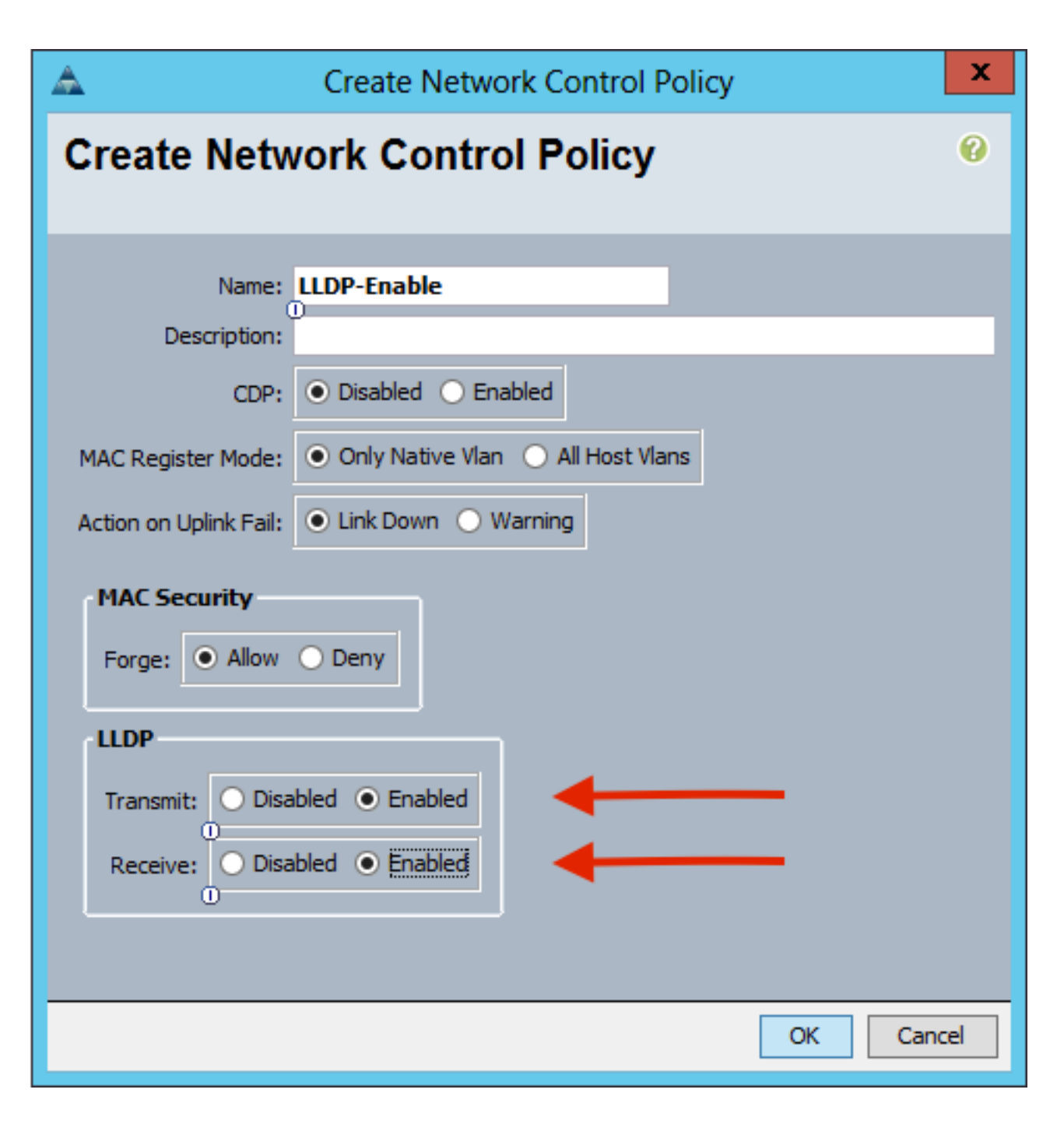

#### APIC ل APIC ىلع vSwitch لوحملا تاسايس نيوكت

بسانم اذهو .LLDP وه مدختسملا فاشتكالا لوكوتورب نوكي ،DVS ىلع يضارتفا لكشبو طقف LLDP لوكوتورب معدت ةيلصنلا UCS B مداوخ نكلو ،LLDP لوكوتورب معدت مداوخ يأل نع غالبإلا ESXi ل نكمي ال ،ببسلا اذهلو .ثدحألا تارادصإلاو UCSM نم (4b)2.2 رادصإلا ىلع .حيحصلا زمرلا ىلع نكت مل ام ،APIC ىل PIC تامولعم

ىلع لوصحلل .ةفيضملا ةزهجألا فاشتكا لجأ نم CDP مدختسأ ،LLDP لوكوتوربل ليدبك مادختسال DVS نيكمت مت يذلا VMM لاجم ىلع vSwitch ةسايس نيوكتب مق ،CDP مادختسال ULDP ليطعتو

مادختسإ دنع لمحلا ةنزاومل ةموعدملا ةديحولا ةيلآلا ناف ،كلذ ىلإ ةفاضإلابو تنأ لكشي نإ .ەؤاشنإ مت يذلا يرەاظلا ذفنملا ىلإ دنتسملا راسملا يە نادقف عنمل ةياغلل مەم اذەو .ةيلآ اذە لمعتسي نأ ةعومجم ءانيملا تجمرب وە ،ةسايس .ةمزحلا

```
مت لاجم < VMw > VMware تالجم < ةيرهاظ تاكبش رتخأ ، APIC مدختسم ةهجاو نم .1
```

VSwitch. تاسايس ءاشنإ < ەنيوكت

| Inventory                                                                    | Image: Image: |  |
|------------------------------------------------------------------------------|----------------------------------------------------------------------------------------------------|--|
| O Quick Start                                                                |                                                                                                    |  |
| VMM Domains                                                                  |                                                                                                    |  |
| > 📰 Microsoft                                                                |                                                                                                    |  |
| > CopenStack                                                                 |                                                                                                    |  |
| > 📰 Red Hat                                                                  |                                                                                                    |  |
| VMware                                                                       |                                                                                                    |  |
| Oemo-VMM     Demo-VMM     Controllers     Trunk Port C     Container Domains | Create VSwitch Policies<br>Migrate to Cisco AVE<br>Delete<br>Save as<br>Post<br>Share                                                                                                    |  |
|                                                                              | Open In Object Store Browser                                                                                                    |  |

.يضارتفا VSwitch جەن ءاشنإ ىلإ كەيبنتل ريذحت ضرع متيس ،ةطقنلا ەذە دنع .2

| Properties                                     |                               |                           |    |   |   |
|------------------------------------------------|-------------------------------|---------------------------|----|---|---|
| Name:                                          | Demo-VMM                      |                           |    |   |   |
| Virtual Switch:                                | Distributed Switch            |                           |    |   |   |
| Associated Attachable Entity<br>Profiles:      | <ul> <li>Name</li> </ul>      |                           |    |   |   |
|                                                | Demo-AEP                      |                           |    |   |   |
|                                                | Warning<br>VSwitch<br>created | n Policy Container has be | en |   |   |
| Encapsulation:<br>Configure Infra Port Groups: | vla                           | OK<br>or virtual apic     |    |   |   |
| Delimiter:                                     |                               |                           |    |   |   |
| Enable Tag Collection:                         |                               |                           |    |   |   |
| Access Mode:                                   | Read Only Mode                | Read Write Mode           |    |   |   |
| Endpoint Retention Time (seconds):             | 0                             |                           |    |   |   |
| VLAN Pool:                                     | Demo-pool(dynamic)            | ~ 🛛                       |    |   |   |
| Security Domains:                              |                               |                           |    | - | + |
|                                                | <ul> <li>Name</li> </ul>      | Descriptio                | n  |   |   |
|                                                | No Security Domains Di        | scovered                  |    |   |   |

| Domain - Demo-VMM                    | 00                                    |
|--------------------------------------|---------------------------------------|
|                                      | Policy Operational Associated EPGs    |
|                                      | General VSwitch Policy Faults History |
| 8 👽 🙆 🕐                              | 0 ± **+                               |
| Properties                           |                                       |
| Port Channel Policy: MAC-pinning 🗸 🕑 |                                       |
| LLDP Policy: LLDP_off 🗸 🗸            |                                       |
| CDP Policy: CDP_on v                 |                                       |
| NotFine Frenches Dellas Instanting   |                                       |

يف DVS نيوكت ةداعإ تمت ەنأ ىرت نأ كنكمي ،**لاسرا** قوف رقنلا دعب vCenter:

| _                                                                                                    | _ | _ |  |
|----------------------------------------------------------------------------------------------------|---|---|--|
| Contraction of the local division of the local division of the loc |   |   |  |
|                                                                                                    |   |   |  |
|                                                                                                    |   |   |  |

mmary Networks Ports Resource Allocation Configuration Virtual Machines Hosts Tasks & Events Alarms Permissions Remove Add Host... Manage Hosts... Nev

| Demo-VHM | 0 | ć |
|----------|---|---|
|          |   | 1 |

| n MTU:<br>very Protocol<br>s:<br>stion:<br>istrator Contact In | 9000 📩                                    |
|----------------------------------------------------------------|-------------------------------------------|
| :<br>details:                                                  | Example: email address, phone number etc. |
|                                                                | details:                                  |

لا اصتا شامقلا نم CDP ةمولعم vmnics لا يري نأ تققد اضيأ عيطتسي تنأ ينيب:

| E De                       | emo-VMM-DVUplinks-63 💿 📝                |
|----------------------------|-----------------------------------------|
|                            | uplink1(1NICAdapter)                    |
|                            | mnic4 14.2.104.48                       |
| Cisco Discovery Protocol   | ×                                       |
| Craco Dracordy Frontia     | ~ ~ ~ ~ ~ ~ ~ ~ ~ ~ ~ ~ ~ ~ ~ ~ ~ ~ ~ ~ |
| Properties                 |                                         |
| Version:                   | 2                                       |
| Timeout:                   | 0                                       |
| Time to live:              | 129                                     |
| Samples:                   | 1517                                    |
| Device ID:                 | aci-sol-calo-ucsb-A(SSI18220541)        |
| IP Address:                | 14.2.104.23                             |
| Port ID:                   | Vethernet813                            |
| Software Version:          | Cisco Nexus Operating System (          |
| Hardware Platform:         | UCS-FI-6248UP                           |
| IP Prefix:                 | 0.0.0                                   |
| IP Prefix Length:          | 0                                       |
| VLAN:                      | 1                                       |
| Full Duplex:               | Disabled                                |
| MTU:                       | 1500                                    |
| System Name:               | aci-sol-calo-ucsb-A                     |
| System OId:                | 1.3.6.1.4.1.9.12.3.1.3.1062             |
| Management Address:        | 14.2.104.23                             |
| Location:                  | snmplocation                            |
| Peer Device Capability Ena | bled                                    |
| Router:                    | No                                      |
| Transparent Bridge:        | No                                      |
| Source Route Bridge:       | No                                      |
| Network Switch:            | Yes                                     |
| Host:                      | No                                      |
| IGMP:                      | Yes                                     |
| Repeater:                  | No                                      |

4. تاعومجم ىلع "يلصألا يرەاظلا ذفنملا ىلإ دنتسملا راسملا" ةجمرب نم ققحت مقو ،ةكبشلا بيوبت ةمالع يف ذفانم ةعومجم قوف نميألا سواملا رزب رقنا .ذفانملا كلذ نم ققحتلل دادعإلا ريرحتب:

| Policies   Security   Traffic Shaping   VLAN   Teaming and Failover Resource Allocation Monitoring Miscellaneous Advanced Tealiback: Failback: Failover Order Select active and standby uplinks. During a failover, standby uplinks activate in the order specified below. Name Active Uplinks uplink1 Move Up Move Down                                                                                                    | Policies<br>Security<br>Traffic Shaping<br>VLAN<br>Teaming and Failover<br>Resource Allocation | Teaming and Failover<br>Load Balancing:<br>Network Failover Detection: | Route based on originating v | irtual port 💌        |
|----------------------------------------------------------------------------------------------------|------------------------------------------------------------------------------------------------|------------------------------------------------------------------------|------------------------------|----------------------|
| Security   Traffic Shaping   VLAN   Teaming and Failover   Resource Allocation   Monitoring   Miscellaneous   Advanced                                                                                                    | Security<br>Traffic Shaping<br>VLAN<br>Teaming and Failover<br>Resource Allocation             | Load Balancing:<br>Network Failover Detection:                         | Route based on originating v | ʻirtual port 💌       |
| VLAN       Network Failover Detection:       Link status only         Teaming and Failover       Notify Switches:       Yes         Resource Allocation       Notify Switches:       Yes         Monitoring       Failback:       Yes         Failover Order       Select active and standby uplinks. During a failover, standby uplinks activate in the order specified below.         Name       Move Up         Active Uplinks       uplink1 | VLAN<br>Teaming and Failover<br>Resource Allocation                                            | Network Failover Detection:                                            |                              |                      |
| Resource Allocation       Notify Switches:       Yes         Monitoring       Miscellaneous         Advanced       Yes         Failback:       Yes         Failover Order         Select active and standby uplinks. During a failover, standby uplinks activate in the order specified below.         Name       Move Up         Active Uplinks       Move Up         Move Down                                                                | Resource Allocation                                                                            |                                                                        | Link status only             | -                    |
| Miscellaneous         Advanced         Failback:         Yes         Failover Order         Select active and standby uplinks. During a failover, standby uplinks activate in the order specified below.         Name         Active Uplinks         uplink1                                                                                                    | Monitoring                                                                                     | Notify Switches:                                                       | Yes                          | •                    |
| Advanced       Failover Order         Select active and standby uplinks. During a failover, standby uplinks activate in the order specified below.         Name       Move Up         Active Uplinks       Move Up         uplink1       Move Down                                                                                                    | Miscellaneous                                                                                  | Failback:                                                              | Yes                          | •                    |
| Select active and standby uplinks. During a failover, standby uplinks activate in the order specified below.           Name         ^         Move Up           Active Uplinks         Move Up         Move Up                                                                                                    | Advanced                                                                                       | Failover Order                                                         |                              |                      |
|                                                                                                    |                                                                                                | Active Uplinks                                                         |                              | Move Up<br>love Down |
| uplink2                                                                                                    |                                                                                                | uplink2                                                                | =                            |                      |
| uplink4                                                                                                    |                                                                                                | uplink2                                                                |                              |                      |
| uplink5                                                                                                    |                                                                                                | uplink3<br>uplink4                                                     |                              |                      |
|                                                                                                    |                                                                                                | uplink3<br>uplink4<br>uplink5                                          |                              |                      |
| uplinkb                                                                                                    |                                                                                                | uplink3<br>uplink4<br>uplink5<br>uplink6                               |                              |                      |
| uplink7                                                                                                    |                                                                                                | uplink3<br>uplink4<br>uplink5<br>uplink6<br>uplink7                    | ~                            |                      |
| uplink5                                                                                                    |                                                                                                | uplink3<br>uplink4                                                     |                              |                      |

### ةحصلا نم ققحتلا

جيحص لكشب نيوكتلا لمع ديكأتل مسقلا اذه مدختسا.

مالعإ متي نأ بجي ،تارييغتلا هذه ءارجإ دعب CDP. لوكوتورب تامولعمب VCenter لبق نم APIC لوكوتورب تامولعمب CDP. لاجم نوزخم نم ققحت ،كلذ نم ققحتلل

مدختسم ةەجاو نم APiC، تالجم < درج < ةيرەاظ تاكبش رتخأ مدختسم ةەجاو نم VMware > مكحتلا قيضارتفالا ةزەجألا قبقارم جمانرب < قيضارتفالا قزەجألا قبقارم جمارب < vCenter < مكحتلا مىئاصخلا قذفان ضرعل ماع <

| System Tena           | nts Fabri             | c Vin             | tual Networking          | L4-L7 Services                               | Admir                         | o Opera     | itions      | Apps                                              |                 |             |              |            |         |
|-----------------------|-----------------------|-------------------|--------------------------|----------------------------------------------|-------------------------------|-------------|-------------|---------------------------------------------------|-----------------|-------------|--------------|------------|---------|
|                       |                       |                   |                          |                                              |                               |             |             |                                                   |                 |             |              |            |         |
| Inventory             | Ø                     | = 0               | Hyperviso                | or - 14.2.169.                               | .19                           |             |             |                                                   |                 |             |              |            | 0       |
| O Quick Start         |                       |                   |                          |                                              |                               |             |             |                                                   | Topology        | General     | Stats        | Faults     | History |
| VMM Domain            | s <del></del>         |                   |                          |                                              |                               |             |             |                                                   | (applied)       | -           |              |            |         |
| > 🖬 Microsoft         |                       |                   | 004                      |                                              |                               |             |             |                                                   |                 |             |              |            | 0 ±     |
| > DenStac             | k                     |                   | Properties               |                                              |                               |             |             |                                                   |                 |             |              |            |         |
| > 🔛 Red Hat           |                       |                   | 1                        | Name:                                        | 14.2.169.19                   |             |             |                                                   |                 |             |              |            |         |
| VMware -              | -                     |                   |                          | Type:                                        | Hypervisor H                  | lost        |             |                                                   |                 |             |              |            |         |
| ~ 🌐 Demo              |                       | lomain.           |                          | Status:                                      | Powered On                    |             |             | -                                                 | 12027           |             |              |            |         |
| ~ 🖬 Co                | ntrollers -           | _                 |                          | Hypervisor NiCs:                             | <ul> <li>Name</li> </ul>      | MAC         | State       | Faults                                            | Speed           | Mode        | Neighbor     |            |         |
| ~ ക്ര                 | Demo-vCenter          | vCe               | ter                      | vmnic0                                       | EC:BD:1                       | Up          | 0000        | 1000 Mb                                           | True            |             |              | ^          |         |
| ~                     | Hypervisors           | -                 |                          | Hypervisor                                   | vmnic1                        | EC:8D:1     | Down        | 0000                                              | unknown         | Unknown     |              |            |         |
|                       | > 🗔 14.2.169.         | 19 +              | Hypervisor               |                                              | vmnic2                        | 04:62:7     | Up          | 0000                                              | 10000 Mb        | True        |              |            |         |
|                       | > 🗔 14.2.169.         | 20                |                          |                                              | vmnic3                        | 04:62:7     | Up          | 0000                                              | 10000 Mb        | True        |              |            |         |
| >                     | DVS - Demo            | -VMM              |                          |                                              |                               |             |             |                                                   |                 |             |              |            | ~       |
| > 🖿 Tru               | > 🔚 Trunk Port Groups |                   |                          |                                              | IC C P                        | age 1 C     | f1 > >      | Obje                                              | cts Per Page:   | 5 🗸         | Displaying O | bjects 1 - | 8 Of 8  |
| ~ 🔚 Container Domains |                       | Virtual Machines: | <ul> <li>Name</li> </ul> |                                              |                               |             | Status      |                                                   |                 |             |              |            |         |
| > Cloud Foundry       |                       |                   |                          | ASAv(rrangelh)                               |                               |             |             | Powered Off                                       |                 |             | ^            |            |         |
| > 📰 Kubernete         | Kubernetes            |                   |                          | ASAv-transparent                             |                               |             |             | Powered Off                                       |                 |             |              |            |         |
| > OpenShift           |                       |                   |                          |                                              |                               | ASAv-vmm    |             |                                                   |                 | Powered Off |              |            |         |
|                       |                       |                   |                          | ASAv1-trans-inside-host                      |                               |             | Powered C   | ff                                                |                 |             |              |            |         |
|                       |                       |                   |                          | ASAv1-trans-outside-host                     |                               |             | Powered Off |                                                   |                 | ~           |              |            |         |
|                       |                       |                   |                          |                                              | IC C Page 1 Of 2 > >I Objects |             |             | ts Per Page: 15 🗸 Displaying Objects 1 - 15 Of 18 |                 |             | 5 Of 18      |            |         |
|                       |                       |                   |                          | <ul> <li>Manager</li> <li>Address</li> </ul> | ment                          | Interface N | lame        | Proto                                             |                 | Neighbor    | ID           |            |         |
|                       |                       |                   |                          |                                              |                               |             |             | No items h                                        | ave been found. |             |              |            |         |

ذفانملا ةعومجم ىلإ لوحملا ةفاضإل VM ةكبش تادادعإ رييغت كنكمي ،ةطقنلا هذه دنع تارابتخإ نكت مل اذإ .ةحجان لـاصتالا تارابتخإ نوكت نأ بجي .لـاصتالا رابتخاو ةبسانملا رواجم فاشتكال ةحيحص APIC يفو vCenter يف تادادعإلا عيمج نأ نم ققحتف ،ةحجان لـاصتالا لوكوتوربل

## اهحالصإو ءاطخألا فاشكتسا

نيوكتلا اذهل اهحالصإو ءاطخألا فاشكتسال ةددحم تامولعم أَيلاح رفوتت ال.

ةمجرتاا مذه لوح

تمجرت Cisco تايان تايانق تال نم قعومجم مادختساب دنتسمل اذه Cisco تمجرت ملاعل العامي عيمج يف نيم دختسمل لمعد يوتحم ميدقت لقيرشبل و امك ققيقد نوكت نل قيل قمجرت لضفاً نأ قظعالم يجرُي .قصاخل امهتغلب Cisco ياخت .فرتحم مجرتم اممدقي يتل القيفارت عال قمجرت اعم ل احل اوه يل إ أم اد عوجرل اب يصوُتو تامجرت الاذة ققد نع اهتي لوئسم Systems الما يا إ أم الا عنه يل الان الانتيام الال الانتيال الانت الما